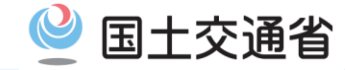

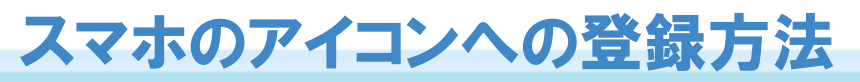

## Androidのブラウザ(OGoogle Chrome)の場合

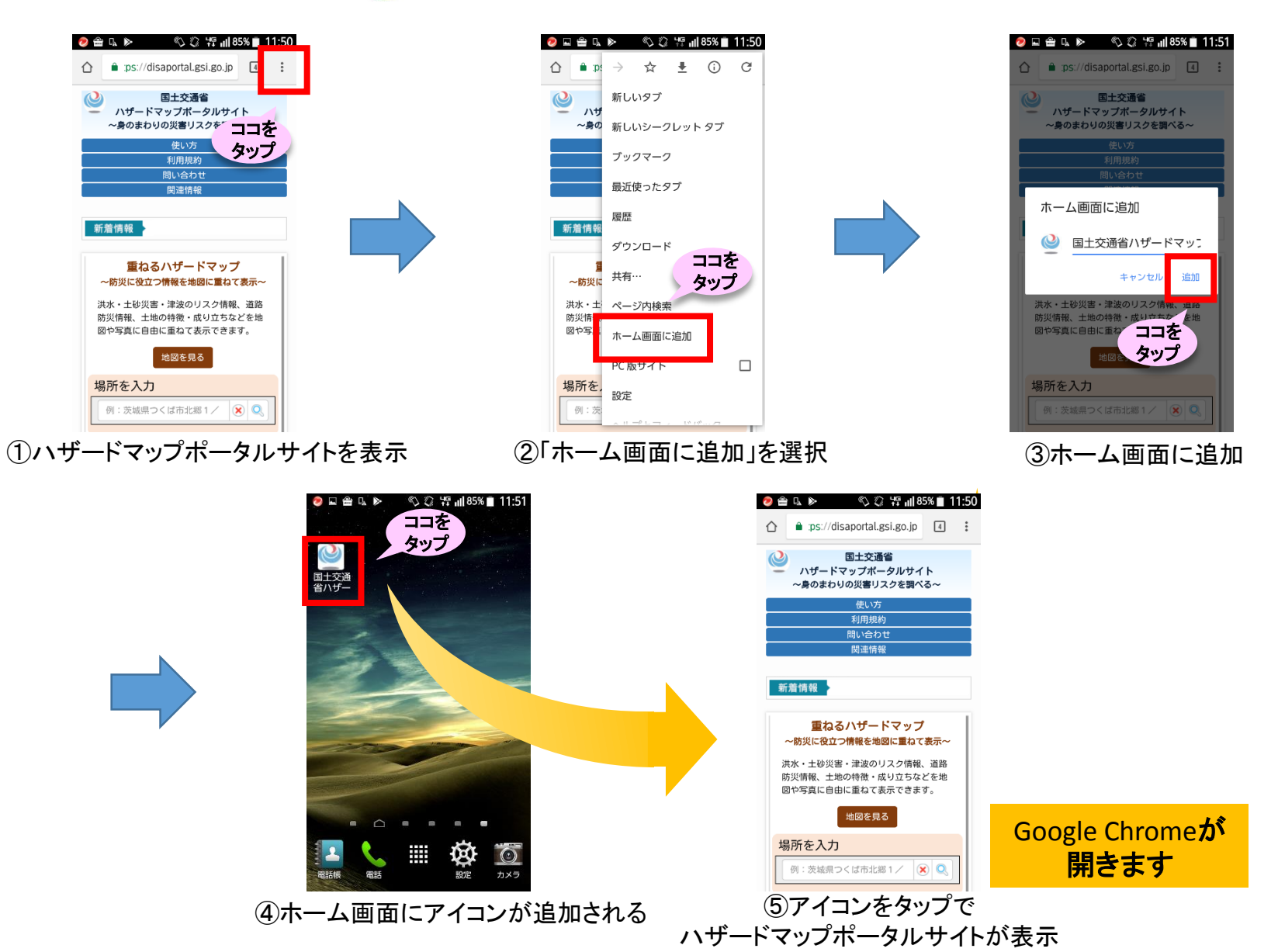

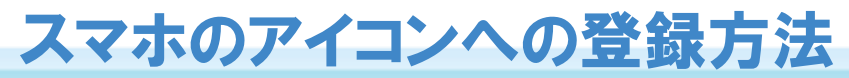

## Androidのブラウザ(()ブラウザ)の場合(ゲース1)

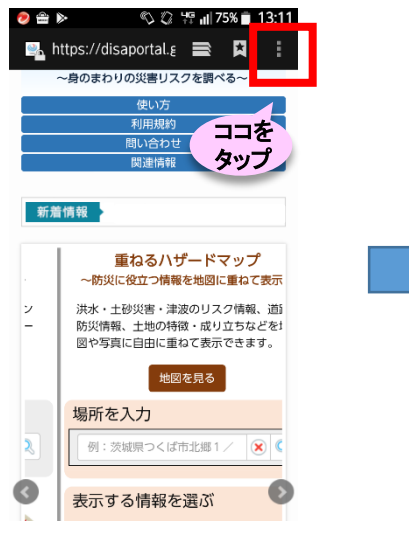

①ハザードマップポータルサイトを表示

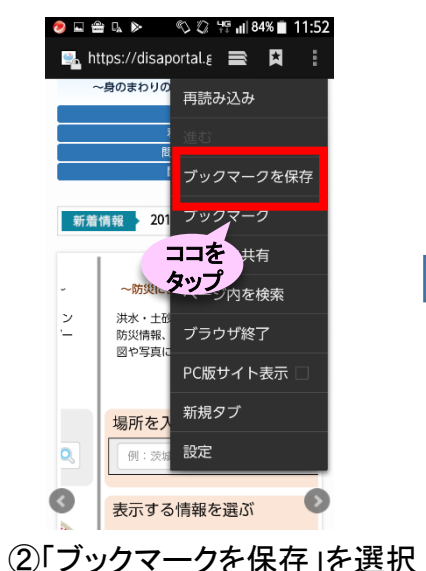

🖪 📼 🧶 🖬 🇁 あ 🗞 🛱 📶 84% 🗋 11:53 ★ このページをブックマークに追加 ラベル 国土交通省ハザードマ アドレス https://disaportal.gsi.g アカウント ローカル 追加先 ◇ホーム画面 キャンセル OK かき ₽ ココを 4 た GHI 0 タッブ ₹ PQRS や 記号 文字 A 1 Ų

③追加先「ホーム画面」を選択

X

0

スペース

次へ

国十交诵省

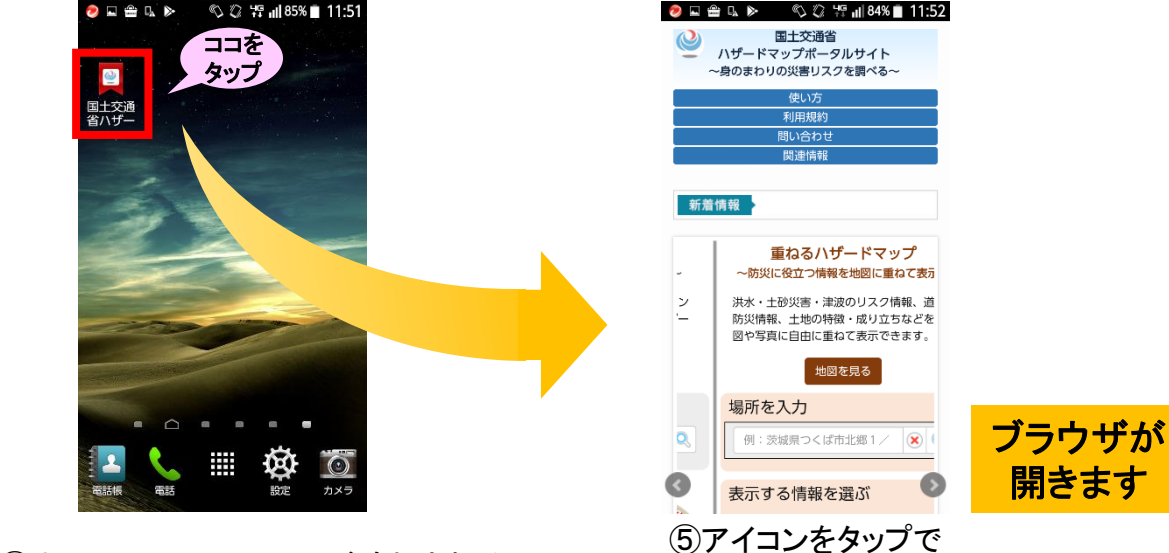

④ホーム画面にアイコンが追加される

ハザードマップポータルサイトが表示

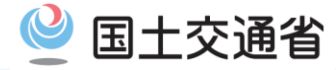

🔊 🖬 🖀 ⊾ 🖻 🛛 🖏 🖏 🖏 🎼 11:52

再読み込み

ブックマークを保存

ブックマーク

ベーシを共有

ココを肉を検索

PC版サイト表示

タップのザ終了

新規タブ

設定

④「ブックマーク」を選択

表示する情報を選ぶ

🖦 https://disaportal.g 📑 🕺

~身のまわりの

~萨'

防災情報

図や写真に

場所を入

例:

洪水

新着情報

 $\overline{}$ 

Ø

## スマホのアイコンへの登録方法

Androidのブラウザ(()ブラウザ)の場合(ヶース2)

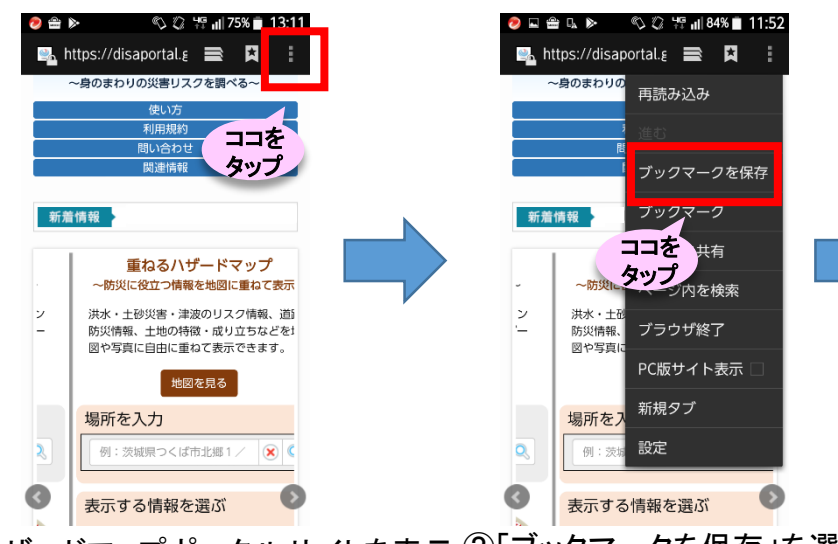

①ハザードマップポータルサイトを表示 ②「ブックマークを保存」を選択

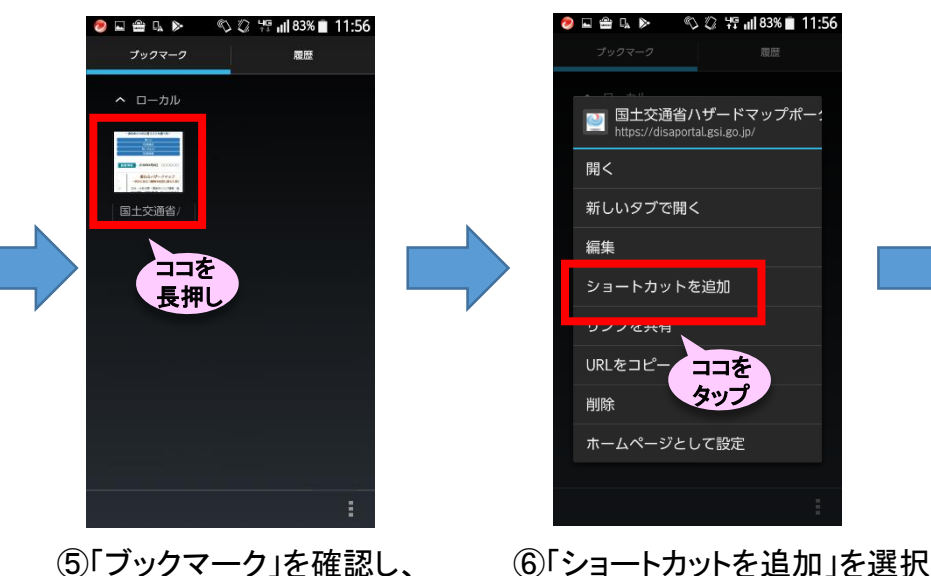

アイコンを長押し

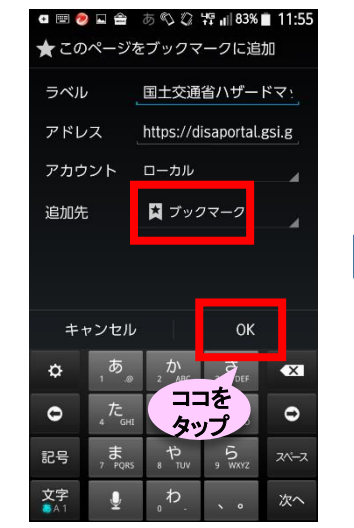

③追加先「ブックマーク」を選択

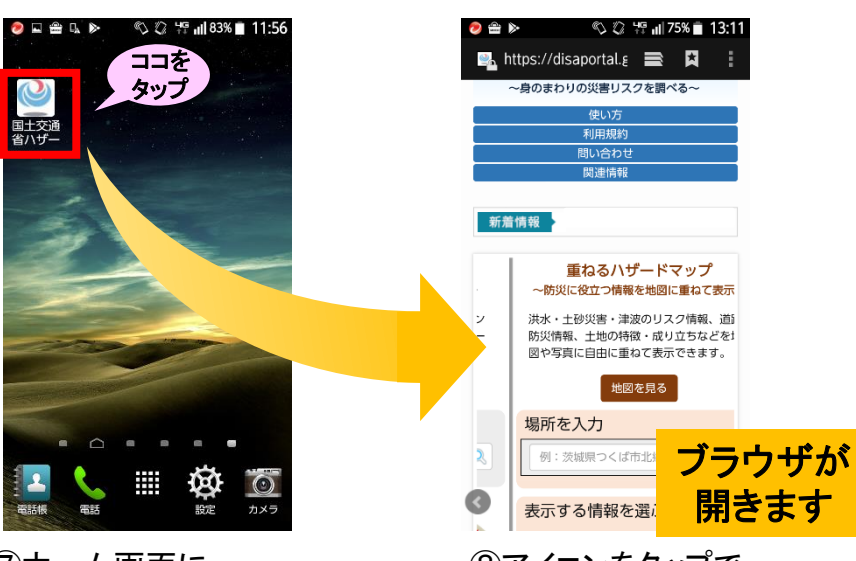

⑦ホーム画面に アイコンが追加される

⑧アイコンをタップで ハザードマップポータルサイトが表示<sub>3</sub>

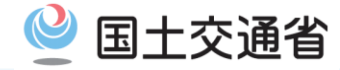

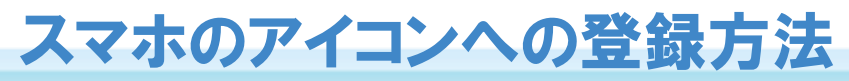

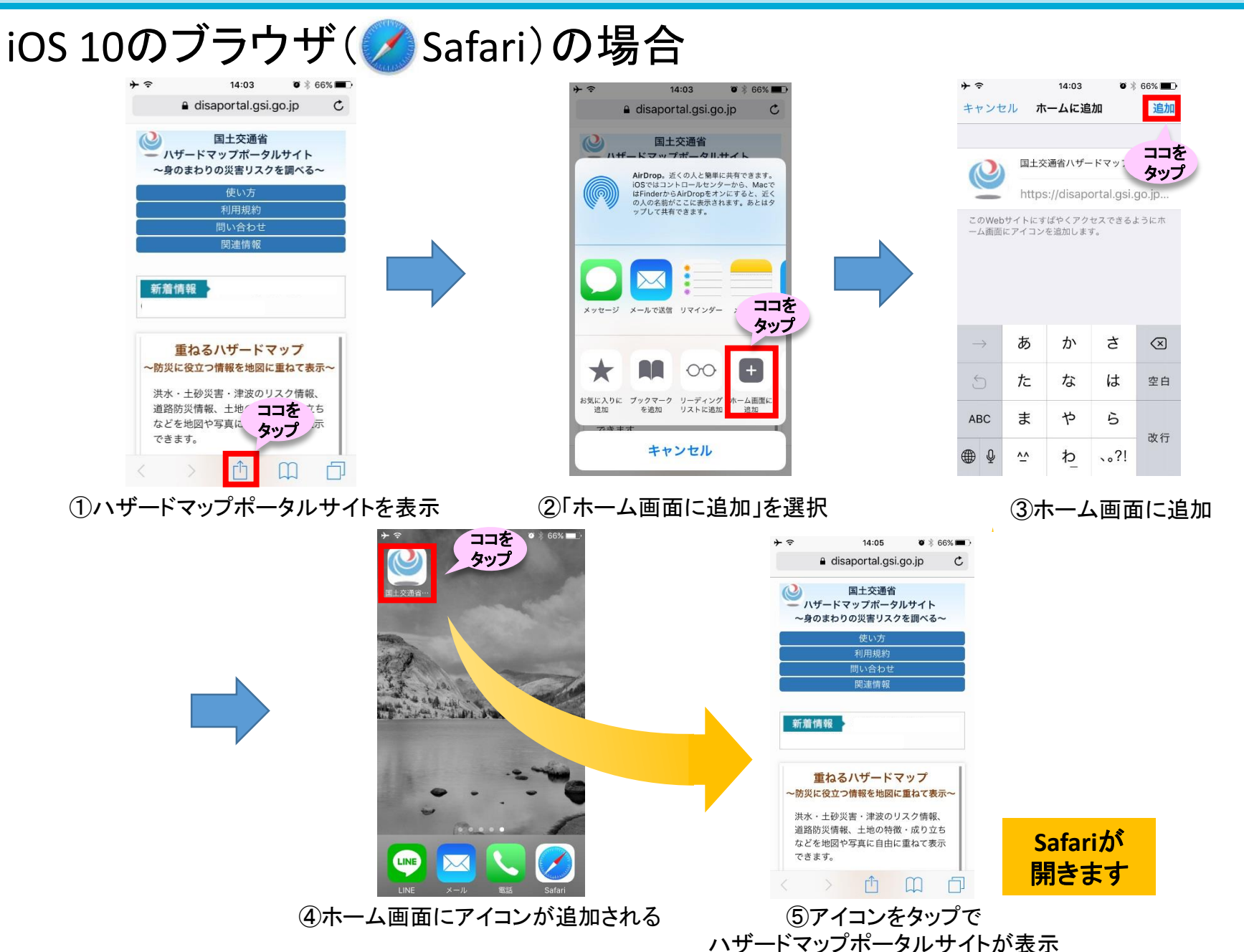